## 9.2 Correcting Grant/Project Accounting Entries in General Ledger (External Transactions from Payroll or Student Financials)

**Purpose:** Use the following document as a reference how to correct Grant/Project related Accounting Entries in the General Ledger in ctcLink.

Audience: General Ledger Accountant/Finance Supervisor.

- 9 You must have at least one of these local college managed security roles:
- ZZ GL Journal Entry

You must also set these User Preference Definitions:

User Preferences: General Ledger

If you need assistance with the above security roles or User Preference Definitions, please contact your local college supervisor or IT Admin to request role access.

External Journals such as from HCM (Payroll Journals) and CS (SF Journals) have been journalized and posted into the General Ledger. If Grant/Project-related corrections are needed, a manual journal entry or upload is needed to make the necessary corrections using the GLE Analysis Type in order for the correction to be marked as Billable for Cost Reimbursable Contracts. Note the DNC - Do Not Collect Analysis Type is used for Cash Balancing and for lines you do not want to be Billed for reimbursement.

## Correcting Grant/Project Accounting Entries in General Ledger

Payroll Combo Codes and/or SF Item Types will need to be updated within their respective areas to reflect the correct Grant ChartString. Communicate with whomever creates Combo Codes/SF Item Types to make sure the information is correct prior the next Payroll or Second Journal Set process.

Recommended to verify the corrections have been made in Payroll/Student Financials and then follow this QRG documenting the 'pay periods' or 'time frame' within the Journal Long Description field.

## Navigation: NavBar > General Ledger > Journals > Journal Entry > Create/Update Journal Entries

- 1. The Create/Update Journal Entries search page will display.
- 2. Select Add a New Value tab.
- 3. Enter the **Business Unit**.
- 4. Enter the **Journal Date** (needs to be within an Open/Current Month).
- 5. Select Add.

Keep the Journal ID as 'NEXT' for the system to auto-populate to the next Journal ID number.

| Create/Update Journal Entries                   |                 |  |  |  |  |  |  |  |  |
|-------------------------------------------------|-----------------|--|--|--|--|--|--|--|--|
| Eind an Existing Value                          | Add a New Value |  |  |  |  |  |  |  |  |
| Business Unit WA220 Q<br>Journal ID NEXT        |                 |  |  |  |  |  |  |  |  |
| Journal Date 02/18/2021                         |                 |  |  |  |  |  |  |  |  |
| Add                                             |                 |  |  |  |  |  |  |  |  |
| Find an Existing Value   Keyword Search   Add a | New Value       |  |  |  |  |  |  |  |  |

- 6. The **Create/Update Journal Entries** page displays.
- 7. Enter a Long Description.
- 8. Select the Ledger Group.
- 9. Select the Ledger.
- 10. Select the **Source** as **EXT** for External.
- 11. Select the **Lines** tab.
  - Use the Attachment link to attach Documentation or reason why of Grant Payroll Correction. This is important to attach documents at this stage for easy reference during future Grant/Award audits.

| < Process List                                              |                                                                                                    | Create/Update Journal Entries                                           |
|-------------------------------------------------------------|----------------------------------------------------------------------------------------------------|-------------------------------------------------------------------------|
| Header Lines Totals                                         | Errors Approval                                                                                                    |                                                                         |
| Unit WA220                                                  | Journal ID NEXT                                                                                                    | Date 02/18/2021                                                         |
| Long Description                                            | Grant Payroll Correction: Jane Smith's Nov 2020 Salaries & B<br>149-018-21212 TO: Dept.#145-118-21312 PROJ# 2960 ACT | enefits. Transferring FROM Dept.#<br># BEDLB Per Grant Admin P. Carroll |
|                                                             | 70 characters remaining                                                                                              |                                                                         |
| *Ledger Group                                               | ACTUALS Q Adjusting Entry                                                                                            | Non-Adjusting Entry                                                     |
| Ledger                                                      | LOCAL Q Fiscal Year                                                                                                  | 2021                                                                    |
| *Source                                                     | EXT Q. Period                                                                                                    | 8                                                                       |
| Reference Number                                            | ADB Date                                                                                                    | 02/18/2021                                                              |
| Journal Class                                               | Q                                                                                                    |                                                                         |
| Transaction Code                                            | GENERAL Q                                                                                                    | Auto Generate Lines                                                     |
| SJE Type                                                    | ~                                                                                                    | Save Journal Incomplete Status Autobalance on 0 Amount Line             |
|                                                             | Currency Defaults: USD / CRRNT / 1<br>Attachments (0)                                                                | □ CTA                                                                   |
|                                                             | Reversal: Do Not Generate Reversal                                                                                   | Commitment Control                                                      |
| Entered By                                                  | CTC_KEBERT                                                                                                    | Karen Ebert                                                             |
| Entered On                                                  |                                                                                                    |                                                                         |
| Last Updated On                                             |                                                                                                    |                                                                         |
| Save Notify Refresh<br>Header   Lines   Totals   Errors   A | oproval                                                                                                    | Add Update/Display                                                      |

- 12. The Lines tab page displays.
- 13. Enter the ChartString that needs to be corrected:
  - a. Enter the **Account**.
  - b. Enter the **Operating Unit**.
  - c. Enter the **Fund**.
  - d. Enter the **Class**.
  - e. Enter the **Department**.
  - f. Enter the **Amount**.

14. In the **Lines to add** field enter the amount of rows to add and select the plus icon.

For Grant/Project related lines, add the PC Bus Unit (Project Costing Business Unit) in order to enter the associated Project and Activity.

| < Process List   |                                         |              |           |                      |                      |   | Create                    | /Update Jou            | irnal En    | tries |             |                       |                                            |         | â           |
|------------------|-----------------------------------------|--------------|-----------|----------------------|----------------------|---|---------------------------|------------------------|-------------|-------|-------------|-----------------------|--------------------------------------------|---------|-------------|
| Header           | ines <u>T</u> o                         | tals Errors  | Арр       | roval                |                      |   |                           |                        |             |       |             |                       |                                            |         | New Window  |
| Unit WA2<br>Temp | 220<br>Jate List<br>Inter/Intra         | J<br>aUnit * | ournal ID | NEXT<br>Edit Journal |                      | ~ | Date 02/18/20<br>Change V | 21<br>alues<br>Process |             |       |             |                       |                                            |         |             |
| III Q            |                                         |              |           |                      |                      |   |                           |                        |             |       |             |                       |                                            |         | 1-4 of 4 💙  |
| Select           | Line                                    | *Unit        |           | *Ledger              | Approp               |   | Account                   | Oper Unit              | Fund        |       | Class       |                       | Dept                                       | Amount  | PC Bus Unit |
|                  | 1                                       | WA220        | Q         | LOCAL                | ٩                    | ٩ | 5000090 Q                 | 7220 Q,                | 149         | ۹     | 018         | Q,                    | 21212 Q                                    | -740.69 | ٩           |
|                  | 2                                       | WA220        | Q         | LOCAL                | ٩                    | ٩ | 5010010 Q                 | 7220 Q,                | 149         | Q     | 018         | Q                     | 21212 Q                                    | -43.82  | ٩           |
|                  | 3                                       | WA220        | Q         | LOCAL                | Q                    | ٩ | 5010020 Q                 | 7220 Q,                | 149         | Q     | 018         | Q                     | 21212 Q                                    | -10.25  | Q           |
|                  | 4                                       | WA220        | Q         | LOCAL                | ٩                    | ٩ | 5010030 Q                 | 7220 <b>Q</b>          | 149         | ۹     | 018         | Q                     | 21212 Q                                    | -74.07  | ٩           |
| Lines to add     | 4 +<br>Total Line<br>4<br>Totals   Erro | s<br>esh     |           |                      | Total Debits<br>0.00 |   |                           | Total Credits<br>740.6 | Journa<br>9 | N     | 4 1-1<br>us | of 1 ∨<br>B<br>Update | I I View<br>udget Status<br>N<br>P/Display | AI      | ,           |

15. Enter the necessary correcting line items.

| Header                    | Lines                  | Totals Erro      | rs <u>App</u> | roval        |              |   |                         |               |             |            |               |         | New        | r vvindo |
|---------------------------|------------------------|------------------|---------------|--------------|--------------|---|-------------------------|---------------|-------------|------------|---------------|---------|------------|----------|
| Unit                      | WA220<br>Template List |                  | Journal ID    | NEXT         |              |   | Date 02/18/20<br>Change | )21<br>Values |             |            |               |         |            |          |
|                           | Inter/In               | traUnit          | *Process      | Edit Journal |              | ~ |                         | Process       |             |            |               |         |            |          |
| <ul> <li>Lines</li> </ul> |                        |                  |               |              |              |   |                         |               |             |            |               |         |            |          |
| ≕, Q                      |                        |                  |               |              |              |   |                         |               |             |            |               |         | 1-8 c      | of S 🗸   |
| Select                    | Line                   | *Unit            |               | *Ledger      | Approp       |   | Account                 | Oper Unit     | Fund        | Class      | Dept          | Amount  | PC Bus Uni | it       |
|                           | 1                      | WA220            | Q             | LOCAL        | Q            | ٩ | 5000090 Q               | 7220 Q,       | 149 Q       | 018 C      | 21212 Q       | -740.69 |            | 0        |
|                           | 2                      | WA220            | Q             | LOCAL        | ٩            | ٩ | 5010010 Q               | 7220 Q,       | 149 Q       | 018 0      | 21212 Q       | -43.82  |            | C        |
|                           | 3                      | WA220            | Q             | LOCAL        | ۹            | ۹ | 5010020 Q               | 7220 Q        | 149 Q       | 018 0      | 21212 Q       | -10.25  |            | 0        |
|                           | 4                      | WA220            | Q             | LOCAL        | ٩            | ۹ | 5010030 Q               | 7220 Q        | 149 Q       | 018 0      | 21212 Q       | -74.07  |            | c        |
|                           | 5                      | WA220            | Q             | LOCAL        | ٩            | Q | 5000090 Q               | 7220 Q        | 145 Q       | 118 0      | L 21312 Q     | 740.69  | WA220      | c        |
|                           | 6                      | WA220            | Q             | LOCAL        | ٩            | ٩ | 5010010 Q               | 7220 Q        | 145 Q       | 118 0      | 21312 Q       | 43.82   | WA220      | c        |
|                           | 7                      | WA220            | Q             | LOCAL        | Q            | ٩ | 5010020 Q,              | 7220 Q        | 145 Q       | 118 0      | 21312 Q       | 10.25   | WA220      | c        |
|                           | 8                      | WA220            | Q             | LOCAL        | ٩            | Q | 5010030 Q               | 7220 Q        | 145 Q       | 118 0      | 21312 Q       | 74.07   | WA220      | Q        |
|                           |                        | 4                |               |              |              |   |                         |               |             |            |               |         |            |          |
| Lines to add              | d 4 +                  | - 8              |               |              |              |   |                         |               |             |            |               |         |            |          |
|                           |                        |                  |               |              |              |   |                         |               | N           | 4 1-1 of 1 | ✓ > > View    | All     |            |          |
| Unit                      | Total Li               | nes              |               |              | Total Debits |   |                         | Total Credits | Journal Sta | atus       | Budget Status |         |            |          |
| WA220                     | 8                      |                  |               |              | 0.00         |   |                         | 868.8         | 3 N         |            | N             |         |            |          |
| Save                      | Notify R               | efresh           |               |              |              |   |                         |               |             | Add Upd    | ate/Display   | ]       |            |          |
| ader i Line               | s i Totals i F         | FITOTS   Approva | 1             |              |              |   |                         |               |             |            |               |         |            |          |

Notice this example is reducing the Operating/Local department and increasing the
 Grant Fund 145 ChartString. These line items need to be marked as Billable (labeled as
 GLE) in order to be picked up from Project Costing and billed for reimbursement.

|   | Account    | Oper Unit | Fund  | Class | Dept           | Amount  | PC Bus Unit | Project             | Activity | An Type |
|---|------------|-----------|-------|-------|----------------|---------|-------------|---------------------|----------|---------|
| ٩ | 5000090 Q  | 7220 Q    | 149 Q | 018 Q | 21212 <b>Q</b> | -740.69 | ٩           | ٩                   | ٩        | ۹       |
| ٩ | 5010010 Q  | 7220 Q    | 149 Q | 018 Q | 21212 Q        | -43.82  |             | ٩                   | ٩        | ٩       |
| ٩ | 5010020 Q, | 7220 Q    | 149 Q | 018 Q | 21212 Q        | -10.25  | ٩           | ٩                   | ٩        | ٩       |
| ٩ | 5010030 Q  | 7220 Q    | 149 Q | 018 Q | 21212 <b>Q</b> | -74.07  | ٩           | ٩                   | ٩        | ٩       |
| ٩ | 5000090 Q  | 7220 Q    | 145 Q | 118 Q | 21312 Q        | 740.69  | WA220 Q     | 0000002960 Q        | BEDLB Q  | GLE Q   |
| ٩ | 5010010 Q  | 7220 Q    | 145 Q | 118 Q | 21312 <b>Q</b> | 43.82   | WA220 Q     | 0000002960 Q        | BEDLB Q  | GLE Q   |
| ٩ | 5010020 Q  | 7220 Q    | 145 Q | 118 Q | 21312 <b>Q</b> | 10.25   | WA220 Q     | 0000002960 Q        | BEDLB Q  | GLE Q   |
| ٩ | 5010030 Q  | 7220 Q    | 145 Q | 118 Q | 21312 Q,       | 74.07   | WA220 Q     | 0000002960 <b>Q</b> | BEDLB Q  | GLE Q   |

- 16. Add two more lines to 'Cash Balance' the Journal, using GL Account **1000199**.
  - Notice the Grant ChartString has an Analysis Type of DNC = Do Not Collect so the Cash Balancing lines are not tagged as Billable Line items. Also in order to balance the journal entry, a cash balance line item is added for each Fund total. The Account 1000199 = Internal Cash is for moving money (expenses or revenues) from one Fund to another.

| Lines                 |               |                 |         |      |      |    |       |         |         |            |                |        |                |          |   |           |      |
|-----------------------|---------------|-----------------|---------|------|------|----|-------|---------|---------|------------|----------------|--------|----------------|----------|---|-----------|------|
| ΒÇ                    |               |                 |         |      |      |    |       |         |         |            |                |        |                |          |   | 1-10 of 1 | 10 🗸 |
| Select                | Line          |                 | Oper l  | Unit | Fund |    | Class |         | Dept    | Amount     | PC Bus Unit    |        | Project        | Activity |   | An Type   |      |
|                       | 1             | Q               | 7220    | Q    | 149  | Q, | 018   | Q       | 21212 Q | -740.69    |                | Q,     | ۹              |          | Q |           | Q    |
|                       | 2             | Q               | 7220    | Q,   | 149  | Q, | 018   | Q,      | 21212 Q | -43.82     |                | Q,     | ٩              |          | Q |           | 0    |
|                       | 3             | Q               | 7220    | Q,   | 149  | Q, | 018   | Q,      | 21212 Q | -10.25     |                | Q,     | ۹              |          | Q |           | 0    |
|                       | 4             | Q               | 7220    | Q    | 149  | Q, | 018   | Q       | 21212 Q | -74.07     |                | Q,     | ٩              |          | Q |           | C    |
|                       | 5             | Q               | 7220    | Q,   | 145  | Q, | 118   | Q,      | 21312 Q | 740.69     | WA220          | Q,     | 0000002960 Q   | BEDLB    | Q | GLE       | c    |
|                       | 6             | Q               | 7220    | Q,   | 145  | Q, | 118   | Q,      | 21312 Q | 43.82      | WA220          | Q,     | 0000002960 Q   | BEDLB    | Q | GLE       | c    |
|                       | 7             | Q               | 7220    | Q    | 145  | Q  | 118   | Q       | 21312 Q | 10.25      | WA220          | Q,     | 0000002960 Q   | BEDLB    | Q | GLE       | C    |
|                       | 8             | Q               | 7220    | Q,   | 145  | Q, | 118   | Q,      | 21312 Q | 74.07      | WA220          | Q,     | 0000002960 Q   | BEDLB    | Q | GLE       | c    |
|                       | 9             | Q,              | 7220    | Q,   | 149  | Q, | 018   | Q,      | 21212 Q | 868.83     |                | Q,     | ۹              |          | Q |           | c    |
|                       | 10            | Q               | 7220    | Q,   | 145  | Q, | 118   | ۹       | 21312 Q | -868.83    | WA220          | Q,     | 0000002960 Q   | BEDLB    | Q | DNC       | c    |
|                       |               | •               |         |      |      |    |       |         |         |            |                |        |                |          |   |           |      |
| Totals                | 2 +           |                 | 1       |      |      |    |       |         |         |            | (4             | 4      | 1-1 of 1 🗸 🕨 🕷 | View All |   |           |      |
| nit                   | Total Lines   |                 |         |      |      |    | Total | Debits  |         | Total Cree | dits Journal S | itatus | Budget Status  |          |   |           |      |
| 4220                  | 10            |                 |         |      |      |    |       | 1,737.6 | 6       | 1,73       | 87.66 N        |        | N              |          |   |           |      |
| ave Not<br>er   Lines | Totals   Erro | esh<br>ors   Ap | pproval |      |      |    |       |         |         |            |                | Add    | Update/Display |          |   |           |      |

- 17. Select Save.
- 18. Your Journal number will be created, i.e. Journal ID 0000104009.
- 19. Select **Ok**.

| Tem    | 220<br>plate List |       | Journal ID | 0000104009<br>Search Criteria |        |    | Date 02/18/20<br>Change | )21<br>Values   |           | Vie   |
|--------|-------------------|-------|------------|-------------------------------|--------|----|-------------------------|-----------------|-----------|-------|
|        | Inter/Intra       | aUnit | *Process   | Edit Journal                  |        | ~  |                         | Process         |           | X     |
| ines   |                   |       |            |                               |        |    |                         |                 |           |       |
| Q      |                   |       |            |                               |        |    |                         | On and Half     | 5         |       |
| Select | Line              | *Unit |            | *Ledger                       | Approp |    | Account                 | Oper Unit       | Fund      |       |
|        | 1                 | WA220 | Q          | LOCAL                         | Q      | Q  | 5000090 Q               | 7220 <b>Q</b>   | 149       | Q     |
|        | 2                 | WA220 | Q          | LOCAL                         | Q      | Q  | 5010010 <b>Q</b>        | 7220 <b>Q</b>   | 149       | Q     |
|        | 3                 | WA220 | Q          | LOCAL                         | Q      | Q, | 5010020 Q               | 7220 Q          | 149       | Q     |
|        | 4                 | WA220 | Q          | LOCAL                         | ٩      | Q, | 501003 Journa           | 0000104009 is s | aved. (52 | 10,6) |
|        | 5                 | WA220 | Q          | LOCAL                         | Q      | Q  | 500009                  | ОК              |           |       |
|        |                   |       |            |                               |        |    |                         |                 |           |       |

- 20. In the Process field drop-down menu, select **Edit Journal**.
- 21. Select **Process** to budget check the ChartStrings and Total Amounts.

() Your journal is balanced at this point, where the **Total Debits = Total Credits**. The Journal and Budget Status is **N**. Your journal must equal in order to be submitted for approval.

|                  |                   |                     |            |                               |        |   |                 | (               | Create/U    | pda | te Journ | al E | ntries     |    |          |         |            |    |
|------------------|-------------------|---------------------|------------|-------------------------------|--------|---|-----------------|-----------------|-------------|-----|----------|------|------------|----|----------|---------|------------|----|
| eader L          | .ines Io          | tals <u>E</u> rrors | Apr        | proval                        |        |   |                 |                 |             |     |          |      |            |    |          |         |            |    |
| Unit WA2<br>Temp | 220<br>plate List | 1                   | Journal ID | 0000104009<br>Search Criteria |        |   | Date 02/<br>Cha | 18/202<br>nge V | 21<br>alues |     |          | View | Audit Logs |    |          |         |            |    |
|                  | Inter/Intra       | Unit                | *Process   | Edit Journal                  |        | ~ |                 |                 | Process     |     |          | M 4  | Li         | ne | 8 3 1    |         |            |    |
| .ines<br>⊽Q      |                   |                     |            |                               |        |   |                 |                 |             |     |          |      |            |    |          |         | 1-10 of    | 10 |
| Select           | Line              | *Unit               |            | *Ledger                       | Approp |   | Account         |                 | Oper Uni    | t   | Fund     |      | Class      |    | Dept     | Amount  | PC Bus Uni | it |
|                  | 1                 | WA220               | Q,         | LOCAL                         | Q      | ٩ | 5000090         | Q,              | 7220        | Q,  | 149      | Q,   | 018        | Q, | 21212 Q  | -740.69 |            |    |
|                  | 2                 | WA220               | Q          | LOCAL                         | Q      | ۹ | 5010010         | Q,              | 7220        | Q,  | 149      | Q,   | 018        | Q, | 21212 Q  | -43.82  |            |    |
| 0                | 3                 | WA220               | Q          | LOCAL                         | Q,     | ۹ | 5010020         | Q,              | 7220        | Q,  | 149      | Q,   | 018        | Q, | 21212 Q  | -10.25  |            |    |
|                  | 4                 | WA220               | Q          | LOCAL                         | Q      | ۹ | 5010030         | Q,              | 7220        | Q,  | 149      | Q,   | 018        | Q, | 21212 Q, | -74.07  |            |    |
|                  | 5                 | WA220               | Q          | LOCAL                         | Q      | ۹ | 5000090         | Q,              | 7220        | Q,  | 145      | Q,   | 118        | Q, | 21312 Q  | 740.69  | WA220      |    |
|                  | 6                 | WA220               | Q          | LOCAL                         | ٩      | ۹ | 5010010         | Q,              | 7220        | Q,  | 145      | Q,   | 118        | Q, | 21312 Q  | 43.82   | WA220      |    |
|                  | 7                 | WA220               | Q          | LOCAL                         | ٩      | ٩ | 5010020         | Q,              | 7220        | Q,  | 145      | Q,   | 118        | Q, | 21312 Q  | 10.25   | WA220      |    |
|                  | 8                 | WA220               | Q          | LOCAL                         | ٩      | Q | 5010030         | Q,              | 7220        | Q,  | 145      | Q,   | 118        | Q, | 21312 Q  | 74.07   | WA220      |    |
|                  | 9                 | WA220               | Q          | LOCAL                         | ٩      | ٩ | 1000090         | Q,              | 7220        | Q,  | 149      | Q,   | 018        | Q, | 21212 Q  | 868.83  |            |    |
|                  | 10                | WA220               | Q          | LOCAL                         | ٩      | Q | 1000090         | Q,              | 7220        | Q,  | 145      | Q,   | 118        | Q, | 21312 Q  | -868.83 | WA220      |    |
|                  |                   | 4                   |            |                               |        |   |                 |                 |             |     |          |      |            |    |          |         |            |    |

- 22. A message window will appear.
- 23. Select **Ok**.

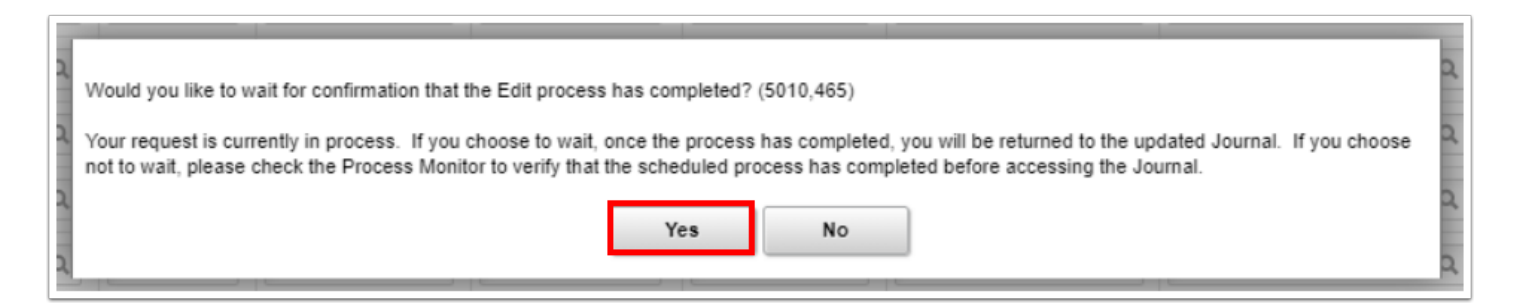

- 24. From the Process drop-down arrow, select **Submit Journal**.
- 25. Select the **Process** button to submit your journal for approval.

In order to submit your Journal for approval, your Journal Status and Budget Status must be marked as 'V' for Valid.

| Process Lis          | st                    |           |        |          |                               |            |     |                        | Cr           | eate/Up    | date | Journa     | l Ent           | ries               |      |           |        |         |           |          |
|----------------------|-----------------------|-----------|--------|----------|-------------------------------|------------|-----|------------------------|--------------|------------|------|------------|-----------------|--------------------|------|-----------|--------|---------|-----------|----------|
| Header               | Lines                 | Totais    | Errors | Арр      | roval                         |            |     |                        |              |            |      |            |                 |                    |      |           |        |         |           |          |
| Unit V<br>Te         | VA220<br>emplate List |           | Joi    | urnal ID | 0000104009<br>Search Criteria |            |     | Date 02/18/2<br>Change | 021<br>Value | 55         |      | □<br>Vi    | Error<br>iew Au | s Only<br>dit Logs |      |           |        |         |           |          |
|                      | Inter                 | IntraUnit | *P     | rocess   | Budget Check Journal          |            | ~   |                        | P            | rocess     |      | X          | 1               | Line               | 10   | A X       |        |         |           |          |
| Lines                |                       |           |        |          | Budget Check Journal          |            | - 1 |                        |              |            |      |            |                 |                    |      |           |        |         |           |          |
| ≡; Q                 |                       |           |        |          | Copy Journal                  |            |     |                        |              |            |      |            |                 |                    |      |           |        |         | 1-1       | 10 of 10 |
| Select               | Line                  | <u>^</u>  | *Unit  |          | Delete Journal                |            |     | Account≜               |              | Oper Un    | iit  | Fund       |                 | Class              |      | Dept      |        | Amount  | PC Bus Un | nit      |
|                      | 9                     |           | WA220  | Q        | Edit Chartfield               |            |     | 1000090                | Q,           | 7220       | Q,   | 149        | Q,              | 018                | Q,   | 21212     | Q,     | 868.83  |           | c        |
|                      | 10                    |           | WA220  | ٩        | Edit / Pre-Check              |            |     | 1000090                | Q,           | 7220       | Q    | 145        | Q,              | 118                | Q,   | 21312     | Q,     | -868.83 | WA220     | C        |
|                      | 1                     |           | WA220  | Q        | Print Journal                 |            |     | 5000090                | Q,           | 7220       | Q,   | 149        | Q,              | 018                | Q,   | 21212     | Q,     | -740.69 |           | c        |
|                      | 5                     |           | WA220  | Q        | Refresh Journal               |            | - [ | 5000090                | Q,           | 7220       | Q,   | 145        | Q,              | 118                | ۹    | 21312     | Q,     | 740.69  | WA220     | c        |
|                      | 2                     |           | WA220  | ٩        | Submit Journal                |            |     | 5010010                | Q,           | 7220       | Q    | 149        | Q,              | 018                | Q,   | 21212     | Q      | -43.82  |           | c        |
|                      | 6                     |           | WA220  | Q        | LOCAL                         | ٩          | Q   | 5010010                | Q,           | 7220       | Q,   | 145        | Q,              | 118                | Q,   | 21312     | Q,     | 43.82   | WA220     | c        |
|                      | 3                     |           | WA220  | Q        | LOCAL                         | ٩          | ٩   | 5010020                | Q,           | 7220       | Q,   | 149        | Q,              | 018                | Q,   | 21212     | Q,     | -10.25  |           | c        |
|                      | 7                     |           | WA220  | Q        | LOCAL                         | Q          | ۹   | 5010020                | Q,           | 7220       | Q    | 145        | Q,              | 118                | Q,   | 21312     | Q,     | 10.25   | WA220     | c        |
|                      | 4                     |           | WA220  | Q        | LOCAL                         | Q,         | ٩   | 5010030                | Q,           | 7220       | Q,   | 149        | Q,              | 018                | Q,   | 21212     | Q,     | -74.07  |           | C        |
|                      | 8                     |           | WA220  | Q        | LOCAL                         | ٩          | ٩   | 5010030                | Q,           | 7220       | Q,   | 145        | Q,              | 118                | Q,   | 21312     | Q,     | 74.07   | WA220     | C        |
|                      |                       |           | 4      |          |                               |            |     |                        |              |            |      |            |                 |                    |      |           |        |         |           |          |
| nes to add<br>Totals | 1                     |           | •      |          |                               |            |     |                        |              |            |      |            | 4               | 1-1 of 1           | ~    | ▶ ▶   Vie | ew All |         |           |          |
| nit                  | Total                 | Lines     |        |          | То                            | tal Debits |     |                        | T            | Total Cred | its  | Journal Si | tatus           | E                  | Budg | et Status |        |         |           |          |
|                      |                       |           |        |          |                               |            |     |                        |              |            |      |            |                 |                    |      |           |        |         |           |          |

26. Optional to select the Approval tab to review the Approval Status.

| ≪ Process List                                                                                                    | Create/Update Journal Entries |
|----------------------------------------------------------------------------------------------------|-------------------------------|
| Header Lines Totals Errors Approval                                                                                                    |                               |
| Unit WA220 Journal ID 0000104009                                                                                                    | Date 02/18/2021 Submit        |
| Approval Status                                                                                                    | Q    4 4 10f1 V  > >          |
| Unit WA220<br>Approval Check Active Y<br>Approval Status Pending Approval<br>Approval Action Approve<br>Deny Comments<br>254 characters remaining<br>Journal Approval<br>Unit WA220, ID 0000104009, Date 2021-02-18, Line Unit WA220:Pending<br>Journal Approval<br>Pending<br>G G.Journal Approvers |                               |
| Approval History                                                                                                    |                               |
| Save Notify Refresh<br>Header   Lines   Totals   Errors   Approval                                                                                                    | Add Update/Display            |

27. Process complete.